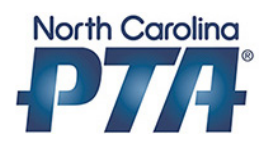

# Creating a PTA PayPal Account

### Step 1: Goto www.paypal.com

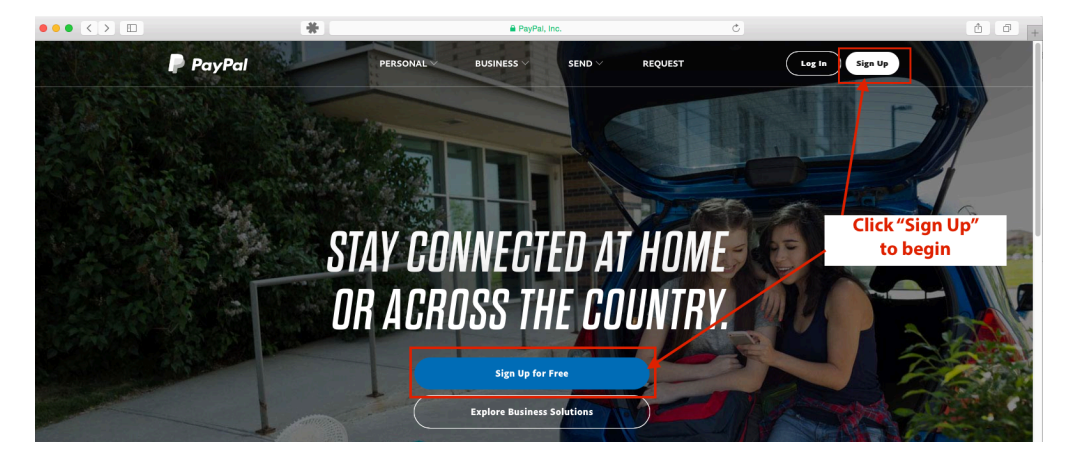

Step 2: Sign Up for a Business Account

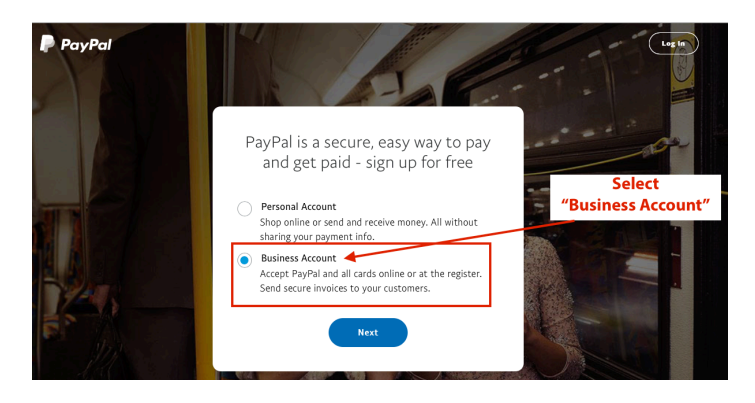

Step 3: Select the free version of Paypal

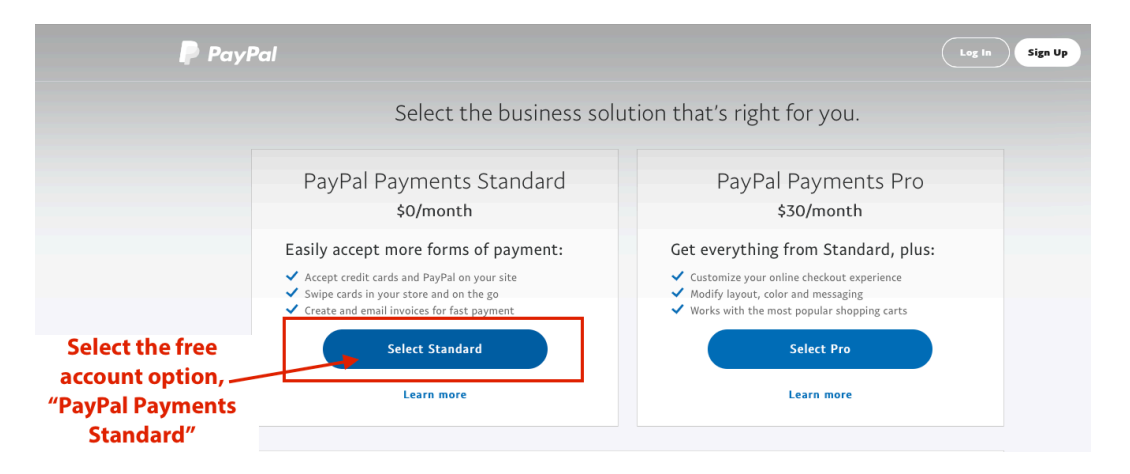

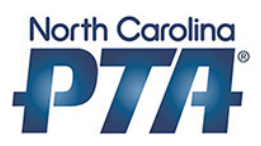

#### Step 4: Provide PTA email address

| PayPal                                     |                                                                             |                                                                                                    |
|--------------------------------------------|-----------------------------------------------------------------------------|----------------------------------------------------------------------------------------------------|
|                                            | Get started<br>Enter an email address to sign up or log in<br>Email address |                                                                                                    |
|                                            | Next                                                                        | Enter your PTA Email Address to be<br>linked to your PTA bank account.<br>This is not a personal email address.                             |
| Copyright © 1999 - 2016 PayPal. All rights | reserved. Privacy policy   Legal agreements   Help   Contact                | It is recommended you open an<br>email account that can be passed on<br>to future PTA officers each year.<br>Example: myschoolpta@gmail.com |

#### Step 5: PTA Information

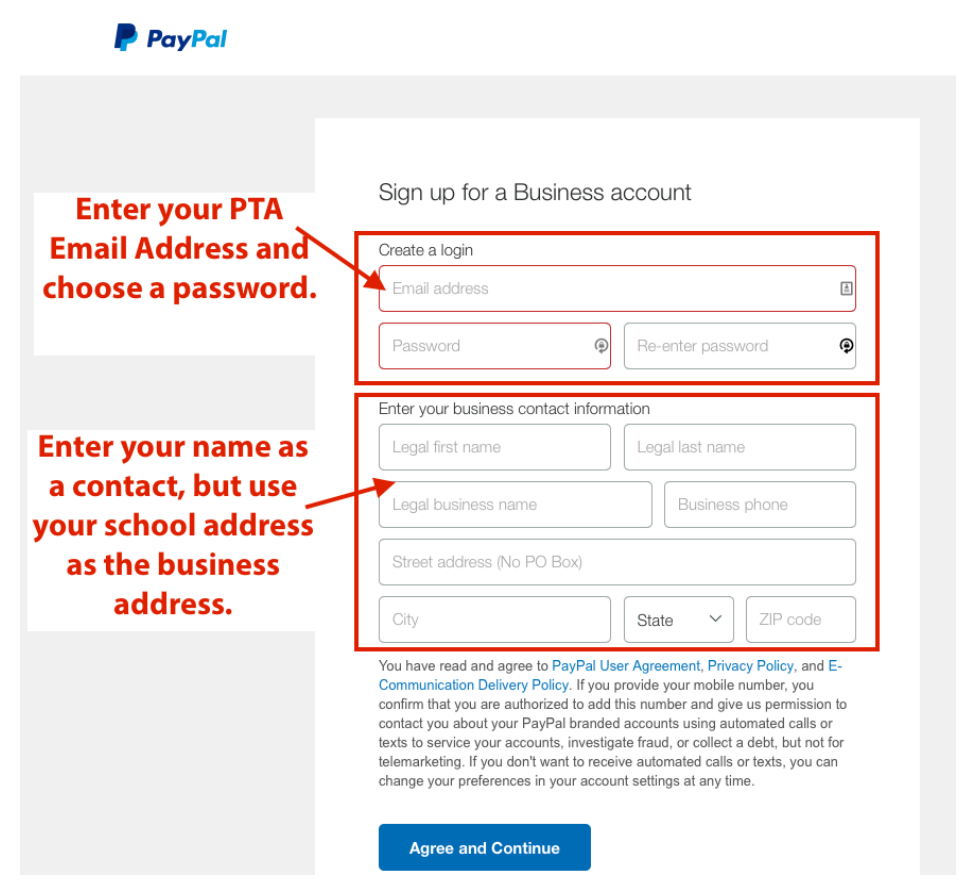

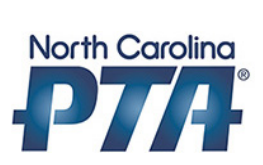

## Step 6: Set account to Non-Profit

| PayPal                               |                                                                                                    |  |  |
|--------------------------------------|----------------------------------------------------------------------------------------------------|--|--|
|                                      |                                                                                                    |  |  |
| Choose "Nonprofit                    | Tell us about your business                                                                                                    |  |  |
| Organization" as<br>type of business | <ul> <li>What type of business is it?</li> <li>Individual/Sole Proprietorship</li> <li>Partnership</li> <li>Corporation</li> </ul> |  |  |
|                                      | Nonprofit organization<br>Government entity                                                                                        |  |  |

Copyright © 1999 - 2016 PayPal. All rights reserved. Privacy policy | Legal agreements | Help | Contact Us

## Step 7: Nonprofit information

| PayPal                  |                                                                                                    |
|-------------------------|----------------------------------------------------------------------------------------------------|
|                         |                                                                                                    |
|                         |                                                                                                    |
|                         | Tell us about your business                                                                                                    |
|                         | Nonprofit organization V                                                                                                    |
| Choose<br>"Educational" | onprofits will need to provide documentation of their tax-<br>empt status. We'll let you know how to do this after you sign ). |
|                         | Educational                                                                                                    |
|                         | Estimate your monthly sales.                                                                                                   |
|                         | Just getting started? You can guess what your monthly sales will<br>be for the next three months.                              |
| Call NCPTA if you       | Employer ID Number (EIN)                                                                                                    |
| number.                 | Enter EIN (optional)                                                                                                    |
|                         | Do you have a business website?<br>♥Yes ◯No                                                                                    |
|                         | What's your website address?                                                                                                   |
|                         | Tell us about your nonprofit                                                                                                   |
|                         | What cause does your non-profit support? (100 characters max)                                                                  |
|                         | Continue                                                                                                    |

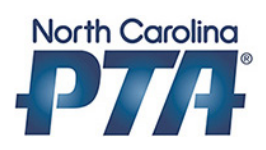

## Step 8: Personal Contact

| PayPal                                                                                  |                                                                                                    |
|-----------------------------------------------------------------------------------------|----------------------------------------------------------------------------------------------------|
|                                                                                         |                                                                                                    |
| PayPal must associate<br>the business account<br>with a personal                        | Personal information<br>This information is required to verify your identity. This helps us to keep the<br>PayPal community safe as well as meet government regulations.                                              |
| contact.<br>Enter last 4 digits of<br>Social Security number,<br>date of birth and home | Social Security Number (last 4         Date of birth           The Patriot Act requires all financial institutions to ask for your Social Security number and confirm your identity to help prevent money laundering. |
| address.                                                                                | Enter Your personal contact information                                                                                                    |
| Personal information is<br>used for verification<br>only.                               | Home street address (No PO Box)                                                                                                    |
|                                                                                         | Gray Grate Diate Diate                                                                                                    |
|                                                                                         | Submit                                                                                                    |

## Step 9: Activate account and link to PTA Bank Account

| P P | <b>PayPal</b> Su | ummary Money Activity Reports Tools ~ More ~                                                                                                    | $\bigtriangleup$        | 8 <sup>6</sup> Profile | Log out     |
|-----|------------------|----------------------------------------------------------------------------------------------------|-------------------------|------------------------|-------------|
| Wel | come to          | your PayPal Business Account                                                                                                    |                         | Need help? 8           | 00.852.1973 |
|     | Payment setu     | Account setup                                                                                                    |                         |                        |             |
|     |                  | First, let's confirm your email<br>You'll need to do this to accept payments.                                                                                                    |                         |                        |             |
|     |                  | Link your bank account<br>Quickly transfer money from your PayPal account to your bank.<br>When members join your PTA, the<br>money will go to your Paypal Acco<br>You will need to link to your PTA b<br>account to transfer money from to                         | ne<br>unt.<br>ank<br>he |                        |             |
|     |                  | Paypal Account into your PTA bas           Make your business name clear for customers         account.           Be sure your customers will recognize your business name on their credit card statements.         account.                                        | ır PTA bank             |                        |             |
|     |                  | Get the PayPal Business Debit MasterCard <sup>®</sup><br>Use your PayPal balance everywhere Debit Mastercard <sup>®</sup> is accepted, and withdraw your money at any ATM.<br>You'll also earn 1% rewards on eligible purchases <sup>1</sup> without an annual fee. |                         |                        |             |